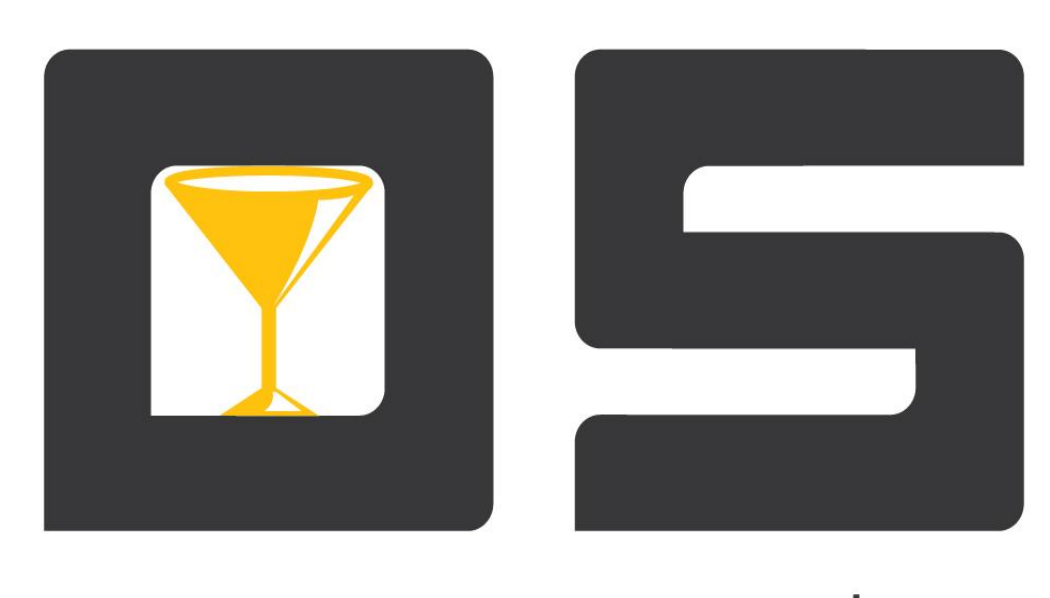

# open•service

# **OpenService.Сервис печати** (Руководство администратора)

Copyright © 2014

### Оглавление

| Краткое описание приложения «OpenService.Сервис печати» | 2 |
|---------------------------------------------------------|---|
| Основное окно программы                                 | 2 |
| Подключение принтеров                                   | 2 |
| Настройки программы                                     | 4 |
| Вклалка «Общие»                                         | 4 |
| Вкладка «Порты соединений»                              | 4 |

# Краткое описание приложения «OpenService.Сервис печати»

Приложение «OpenService.Сервис печати» далее «Сервис печати» входит в программный комплекс «OpenService», предназначенный для автоматизации бизнес-процессов на предприятиях фаст-фуда и ресторанного бизнеса. Приложение предназначено для организации процесса печати встречек по сети на удаленные принтера.

Настройка работы сервиса печати состоит из нескольких этапов:

- настройка подключения принтеров к сервису,
- создание групп принтеров (подразделения производства),
- создание схем печати.

Для настройки и управления приложения «Сервис печати» используется приложение «Консоль управления» (см. документ «OpenService.Management Console (руководство администратора)»).

# Основное окно программы

Под главным меню программы расположены такие функциональные кнопки:

- 🔘 запускает работу сервера;
- останавливает работу сервера ресторан;
- «Настройки», открывает настройки приложения;

- «Начать новый файл логирования», начинает новый лог-файл, старый файл логирования при этом будет сохранен с указанием в имени файла даты и времени закрытия логирования;

Основное окно приложения состоит из двух вкладок, в первая вкладка «Принтера» предназначена для работы с подключенными принтерами, вторая вкладка «Журнал сервиса печати» содержит информацию обо всех действиях выполненных Сервером печати. Для каждого действия фиксируется дата, время и описание события.

#### Подключение принтеров

Для настройки подключения принтеров к сервису печати воспользуйтесь кнопкой списка поддерживаемых принтеров выберите тип используемого принтера, далее будут доступны основные настройки принтера (Рис. 1), которые зависят от выбранного типа принтера. В поле «Название устройства» укажите имя принтера, имя принтера должно быть указано латинскими символами. Название является уникальным идентификатором принтера в сети. В поле «Тип порта» укажите тип порта, по которому принтер соединяется с компьютером (СОМ или LPT). В поле «Номер порта» укажите номер порта, на который будет соединяться принтер. Остальные настройки имеют оптимальные предустановки для каждого конкретного типа принтера.

| Параметры принтера 🛛 🛛 |           |                           |   |              |      |   |  |
|------------------------|-----------|---------------------------|---|--------------|------|---|--|
| Название принтера:     |           |                           |   |              |      |   |  |
| Bar                    |           |                           |   |              |      |   |  |
| Драйвер принтера:      |           |                           |   |              |      |   |  |
| EpsonTM                |           |                           |   |              |      |   |  |
| -П                     | aga       | метры подключения         |   |              |      |   |  |
|                        |           |                           |   |              |      |   |  |
|                        | COM 🕶 1 💌 |                           |   |              |      |   |  |
|                        |           | Параметр                  |   | Значение     |      |   |  |
|                        |           | Скорость СОМ порта        |   | 9600         | -    |   |  |
|                        |           | Аппаратный контроль       |   | Hardware     | -    |   |  |
|                        |           | Таймаут записи, сек.      |   | 30           | _    |   |  |
|                        |           | Кодовая страница принтера |   | 17           |      |   |  |
|                        |           | Тип кодировки текста      |   | Cyrillic_866 | -    |   |  |
|                        |           | Тип принтера              |   | Матричный    | •    |   |  |
|                        |           | Высота страницы           |   | 50           |      |   |  |
|                        |           | Длинна строки, сим.       |   | 56           |      |   |  |
|                        |           | Линии перед обрезкой      |   | 5            |      |   |  |
|                        |           |                           |   |              |      |   |  |
|                        |           |                           |   |              |      |   |  |
|                        |           |                           | _ |              |      |   |  |
| Rouwers Orweiner       |           |                           |   |              |      |   |  |
|                        |           |                           |   |              | спин | 2 |  |

Рис. 1. Настройки подключения принтеров

## Настройки программы

Прежде всего, для обеспечения работы системы, необходимо произвести ее настройку. Вносить изменения в настройки Сервера печати можно без остановки приложения, сохраненные параметры вступят в силу только после перезапуска самого сервера.

#### Вкладка «Общие»

Во вкладке «Общие» устанавливаются параметры, работы со встречками.

| Общие                                               | Порты соединений |         |  |  |
|-----------------------------------------------------|------------------|---------|--|--|
| Время жизни задания, мин:                           |                  | 60      |  |  |
| Локализация сервера:                                |                  | Русский |  |  |
| 🔲 запускать сервер автоматически при старте сервиса |                  |         |  |  |

Рис. 2. Настройки «Сервера данных», вкладка «Общие»

Вкладка имеет следующие поля:

- Параметр «Время жизни задания, мин» это период времени, в течение которого будут храниться не выполненные задания на печать. По истечению указанного периода не выполненные задания будут удалены из очереди на печать.
- Параметр «Локализация сервера» позволяет печатать во встречках позиции, которые не редактируются в шаблоне, на выбранном языке.
- Для того чтобы программа запускалась при старте OC, установите флажок «запускать сервер автоматически при старте сервиса».

#### Вкладка «Порты соединений»

Вкладка «Порты соединений» служит для настройки портов соединения, по которым клиенты будут работать с Сервисом печати.

| Общие                                                                                 | Порты соединений     |                  |  |  |  |
|---------------------------------------------------------------------------------------|----------------------|------------------|--|--|--|
| <ul> <li>использовать ТСР-соединения</li> <li>использовать НТТР-соединения</li> </ul> |                      |                  |  |  |  |
| SSL сертификат                                                                        |                      |                  |  |  |  |
|                                                                                       | Кому выдан           |                  |  |  |  |
| ТСР соединения                                                                        |                      |                  |  |  |  |
|                                                                                       | Порт TCP соединений  | : 7303           |  |  |  |
|                                                                                       |                      | использовать SSL |  |  |  |
| НТТР соединения                                                                       |                      |                  |  |  |  |
| ſ                                                                                     | Торт HTTP соединений | : 7305           |  |  |  |
|                                                                                       |                      | использовать SSL |  |  |  |

#### Рис. З Настройка «Сервера данных», вкладка «Порты соединений»

*Использовать TCP-соединения.* Канал TCP более быстрый, но требует прямого соединения клиент – сервер и поэтому рекомендуется для использования во внутренних сетях. В поле «Порт TCP соединений» указывается порт, по которому будут подключаться клиенты Сервисом печати.

*Использовать НТТР-соединения*. Достоинством канала НТТР является возможность работать через http-proxy, что делает целесообразным рекомендовать его использование при организации удаленного рабочего места через интернет. В поле «Порт НТТР соединений» указывается порт, по которому будут подключаться клиенты Сервисом печати.